## bruli.pl DEFRO SMART II eCoal.pl pello

v3.5

Instalacja sterownika na platformie *eSterownik.pl* 

Kutno, 18-03-2021

## 1. Podłączenie do sieci lokalnej Ethernet

Sterownik podłącza się do sieci lokalnej tak samo jak dodatkowy komputer. Przewodem zakończonym z obu stron wtyczkami RJ45 (*patch cord*) podłączamy sterownik do wolnego gniazda w routerze lub switchu.

W sterowniku domyślnie włączona jest opcja uzyskania adresu IP z serwera DHCP. Na wyświetlaczu – okno statusu Sieć (*Instrukcja obsługi 3.2.6: Sieć*) pojawi się aktualnie przydzielony adres IP dla sterownika.

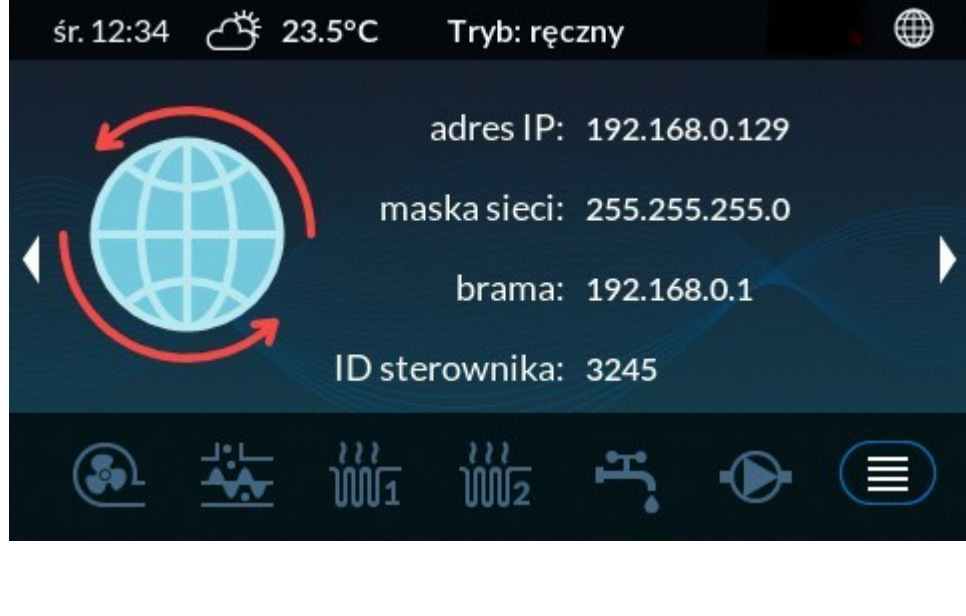

| SIEC  | Online        |
|-------|---------------|
| IP    | 192.168.3.223 |
| Maska | 255.255.252.0 |
| Brama | 192.168.0.254 |

Ilustracja 1: Ekran ustawień sieciowych

Poprawnie przydzielony adres IP i aktywne połączenie z siecią Internet będzie sygnalizowane napisem **Online** w prawym górnym rogu ekranu.

Jeśli w lokalnej sieci nie ma aktywnego serwera DHCP należy ręcznie ustawić adres IP, maskę oraz bramę (*Instrukcja obsługi 4.7 Internet*).

## 2. Podłączenie sterownika do konta na platformie eSterownik.pl

W pierwszej kolejności należy zarejestrować się na platformie eSterownik.pl – przycisk **Dołącz** w prawym górnym rogu strony.

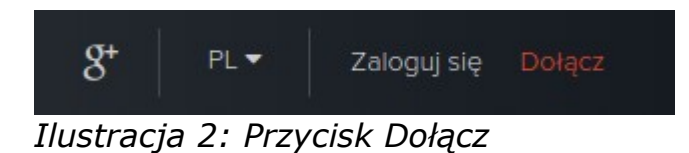

Następnie w przeglądarkę internetową, w pasku adresu należy wpisać adres IP sterownika, który można odczytać z panelu – ekran Sieć.

*UWAGA!* Urządzenie (komputer, telefon) na którym wpisujemy w przeglądarce internetowej adres IP sterownika musi być połączone z tą samą siecią lokalną (routerem) do której podłączyliśmy nasz sterownik.

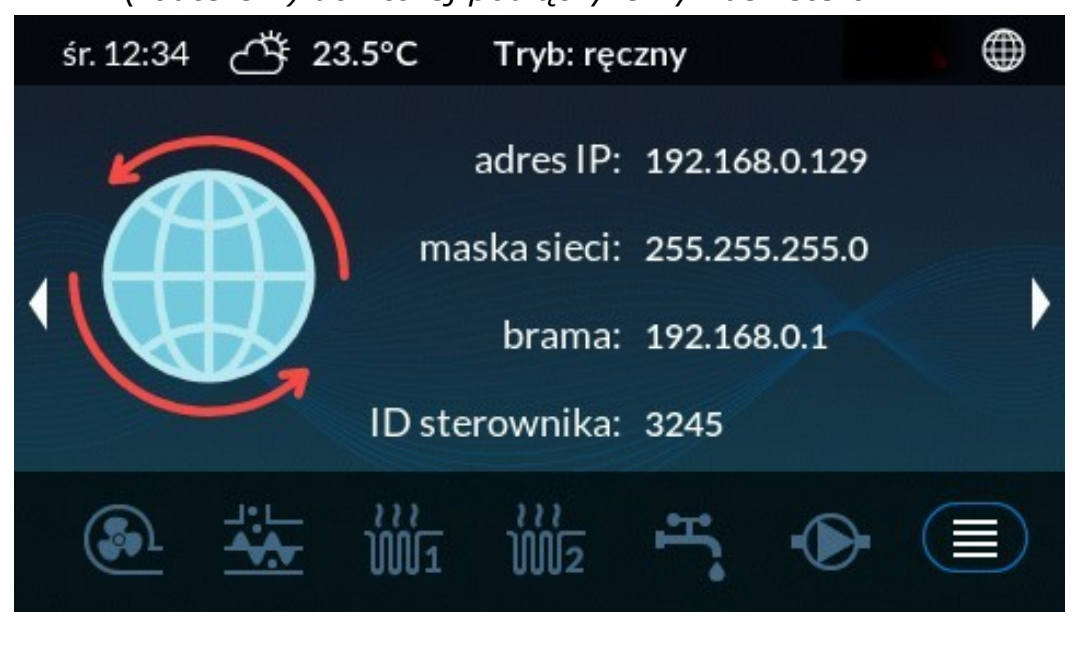

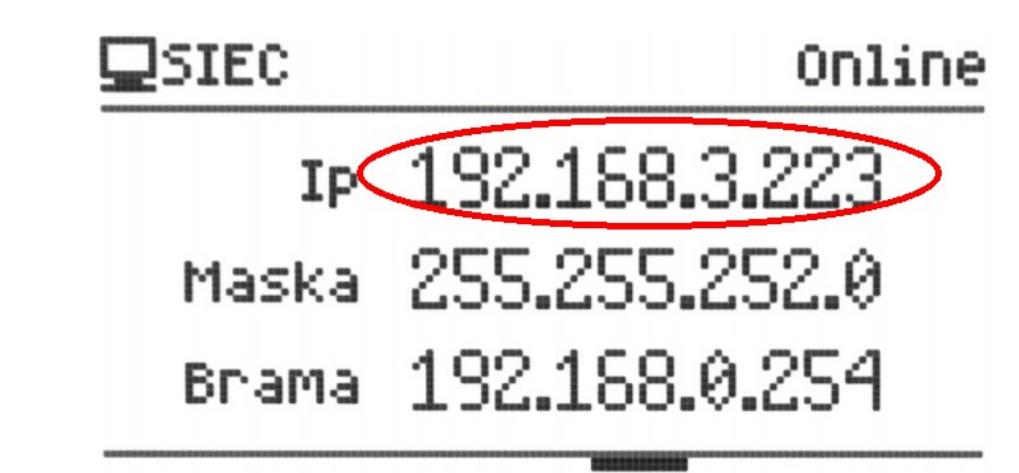

Ilustracja 3: Adres IP sterownika

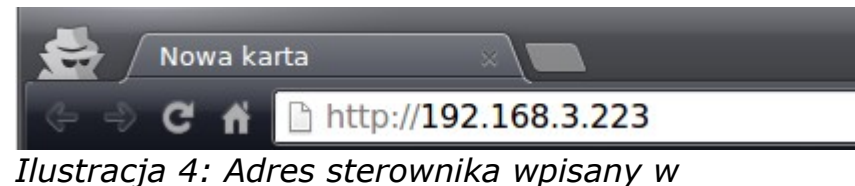

przeglądarkę internetową

Domyślna nazwa użytkowania: root

Domyślne hasło: root

Po zalogowaniu na lokalną stronę www sterownika należy w zakładce **Parametry ogólne** pole **eSterownik.pl** klikną przycisk **Powiąż z kontem (Wykonaj polecenie)** 

*Uwaga!* Jeżeli zakładki są nie widoczne to znaczy że pełne otwarcie strony blokuje program antywirusowy zainstalowany na komputerze. W takiej sytuacji należy tymczasowo wyłączyć antywirusa lub spróbować na innym urządzeniu bądź telefonie.

| eCoal.pl V3.5                  |                       |               |                             |                                 | en 🔻          |
|--------------------------------|-----------------------|---------------|-----------------------------|---------------------------------|---------------|
| Strona główna Para             | ametry ogólne Wykresy |               |                             |                                 | Logout        |
| Parametry ogól                 | ne                    |               |                             |                                 |               |
| Podstawowe                     |                       | Zapisz zmiany | eSterownik.pl               |                                 | Zapisz zmiany |
| Nazwa urządzenia               | eCoal_update_panels   |               | Powiąż z kontem             | Wykonaj polecenie               |               |
| Lokalizacja urządzenia         |                       |               | Czas                        |                                 | Zapisz zmiany |
| Uwierzytelnienie dla<br>Roota  | root                  |               | Aktualny czas<br>sterownika | 2015-09-13 23:56:47             |               |
|                                | root                  |               | Lokalna strefa czasowa      | UTC+01:00 France, Germany, It 🔻 |               |
| Owierzyteinienie dla<br>Admina |                       |               | Sieć ETHERNET               |                                 | Zapisz zmiany |

Ilustracja 5: Wygląd lokalnej strony www sterownika

Po przeniesieniu i zalogowaniu się na platformę eSterownik.pl zostanie wyświetlony komunikat:

| Parowanie urządzenia         |            |                             | ×          |
|------------------------------|------------|-----------------------------|------------|
|                              |            |                             |            |
| Czy na pewno chcesz sparować | to urządze | nie ze swoim kontem na eSte | rownik.pl? |
|                              | Dodai      | Apului                      |            |

Ilustracja 6: Komunikat - parowanie urządzenia

Po kliknięciu przycisku **Dodaj** urządzenie będzie widoczne w zakładce **Moje konto** → **Urządzenia** na platformie eSterownik.pl